| FMUSP                          | PROCEDIMENTO OPERACIONAL PADRÃO - POP | CIENCEA E HEMANISMO  |
|--------------------------------|---------------------------------------|----------------------|
| Data: 01/07/2018               | LABORATÓRIO DE METABOLISMO E LÍPIDES  | №: 023<br>Versão: 04 |
| Proxima revisao:<br>01/07/2019 |                                       | Página 1             |

# POP: Cromatografia líquida de alta eficiência

Equipamento: UHPLC Modelo: NexeraX2 Marca: SHIMADZU

## A. Objetivo

Separar individualmente os constituintes de uma mistura de substâncias (identificação, quantificação ou obtenção da substância pura).

## B. Definição

A cromatografia é um método físico-químico que permite a separação de componentes de uma mistura, através da distribuição destes componentes em duas fases, sendo uma móvel (solvente) e outra estacionária (coluna).

## C. Observações importantes

Estas instruções são para uma análise básica. Maiores detalhes devem ser obtidos através dos manuais ou através da tecla F1 (Help) no programa LabSolutions. Como outros programas para Windows, o LabSolutions possui

| Elaborado por: Jair             | Aprovado por:                      | 1 |
|---------------------------------|------------------------------------|---|
|                                 | Prof. Dr. Raul Cavalcante Maranhão |   |
| Revisado por: Priscila Carvalho |                                    |   |

um sistema de ajuda associado ao ponteiro do mouse para botões do programa. Basta deixar o mouse parado sobre o botão que aparecerá o nome do mesmo. Além desse, na janela principal canto inferior lado esquerdo existe uma barra de ajuda. Esta funciona tanto para os botões quanto para os menus.

Outra característica é que uma mesma função pode ser acessada através de vários menus e teclas de atalho. Escolha aquele que lhe for mais prático.

Esta seqüência foi elaborada tendo como base a versão 5.57 do *LabSolution;* podem surgir algumas discrepâncias com outras versões.

O detector usado foi o SPD-M20A. Para outros detectores, verifique o manual do software e do detector para ajustar seus parâmetros. Apenas a janela *Instrument Parameters*, no menu *Method* sofrerá alteração.

O melhor aproveitamento dar-se-á se o usuário repetir os processos aqui descritos. Assim, quando houver necessidade de explanações sobre outras funções do software ele já estará a par dos procedimentos básicos.

Suporte online: http://www.shimadzu.com/LC\_VirtualAdvisor

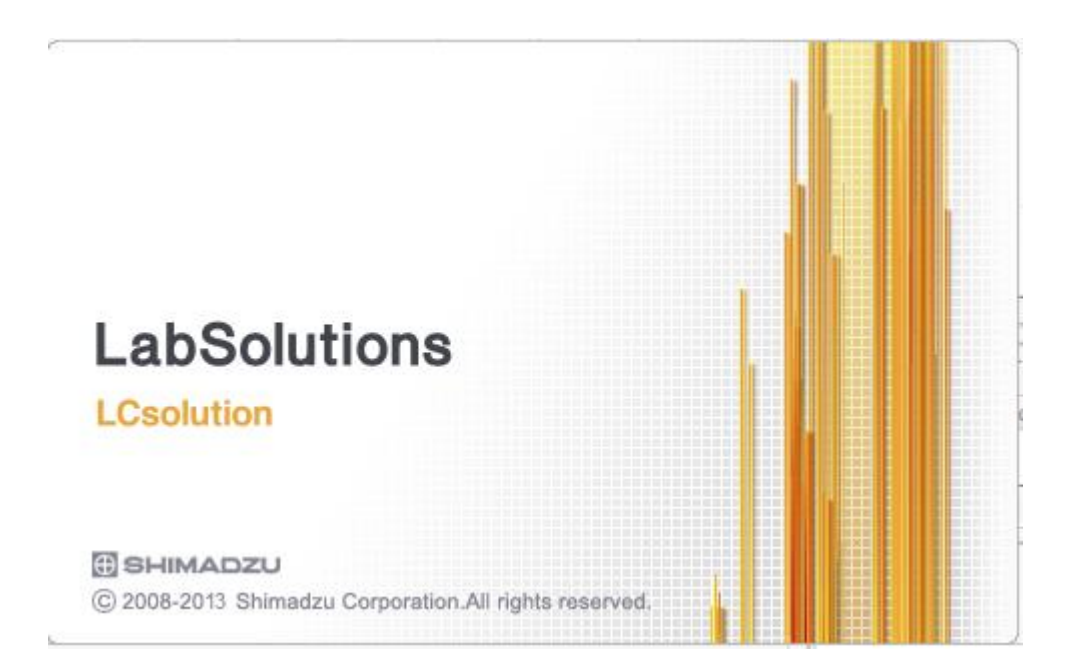

| Elaborado por: Jair             | Aprovado por:                      | 2 |
|---------------------------------|------------------------------------|---|
|                                 | Prof. Dr. Raul Cavalcante Maranhão |   |
| Revisado por: Priscila Carvalho |                                    |   |

## D. Operacionalização

# Antes de iniciar os procedimentos para qualquer análise, alguns itens devem estar disponíveis:

a)Fase móvel: preparada/filtrada de acordo. Desgaseificada. b)Coluna: instalada no sistema c)Bombas: devem estar purgadas com a fase móvel. d)Padrões/Amostras: preparados e filtrados estando disponíveis para injeção.

#### Visão Geral do Software

1) Clique duas vezes (botão esquerdo do mouse) no ícone LabSolutions, entre com usuário e senha.

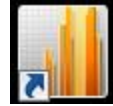

2) A opção "Administration" dá acesso as funções administrativas, sendo as principais opções:

- Security Policy (gerenciamento do sistema)

- User Administration (criar usuários e definir privilégios).

- Log Browser (visualizar os Logs gerados pelo sistema).

- Agent Registration Settings (somente ativado o Class-Agent estiver instalado, software opcional para gerenciamento de dados).

| Elaborado por: Jair             | Aprovado por:                      | 3 |
|---------------------------------|------------------------------------|---|
|                                 | Prof. Dr. Raul Cavalcante Maranhão |   |
| Revisado por: Priscila Carvalho |                                    |   |
|                                 |                                    |   |

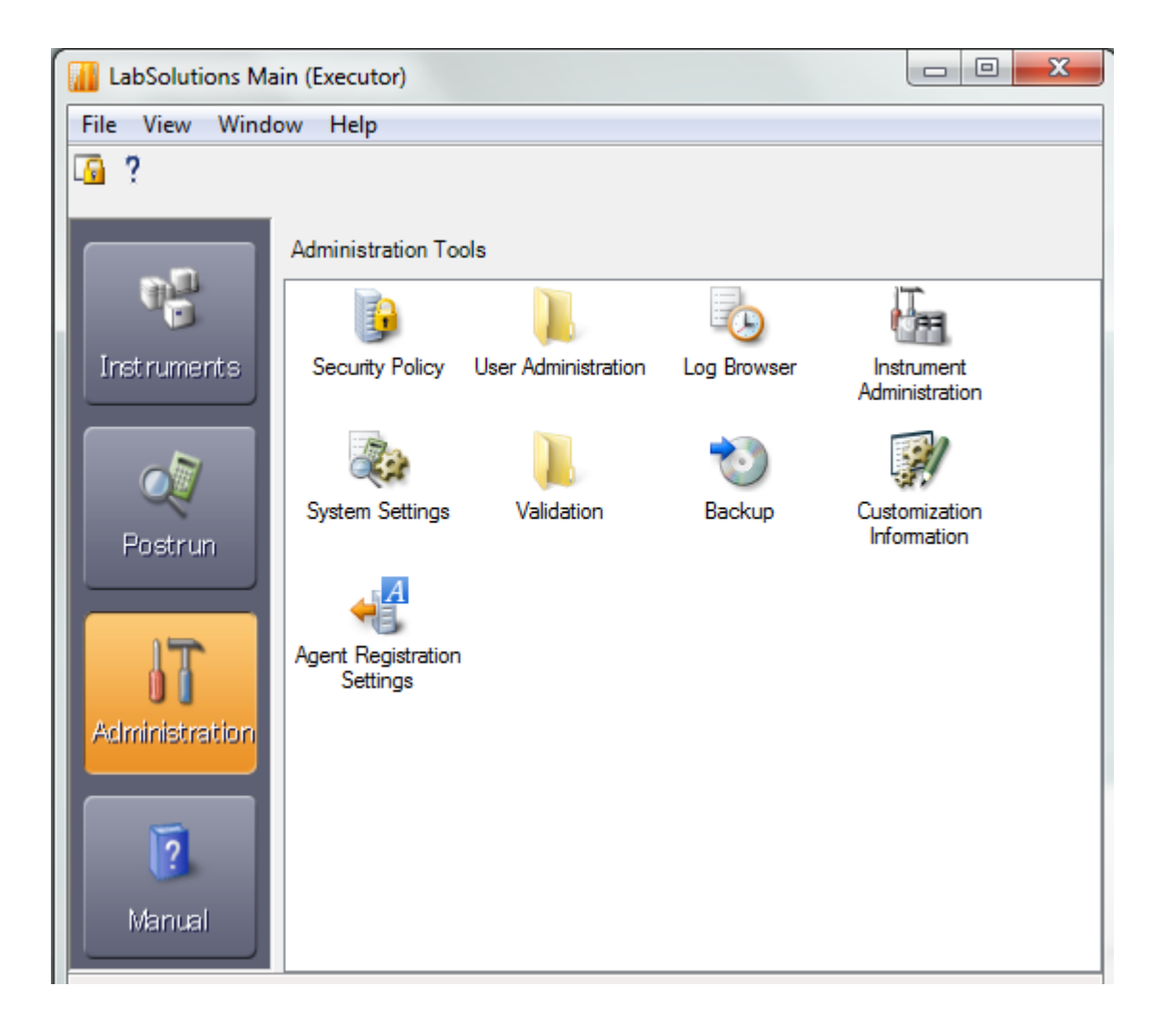

| Elaborado por: Jair             | Aprovado por:                      | 4 |
|---------------------------------|------------------------------------|---|
|                                 | Prof. Dr. Raul Cavalcante Maranhão |   |
| Revisado por: Priscila Carvalho |                                    |   |

2) A opção "Instruments" permite acessar o Realtime Analysis para os instrumentos instalados.

Realtime Analysis é a janela onde serão desenvolvidos os métodos e serão feitas as análises.

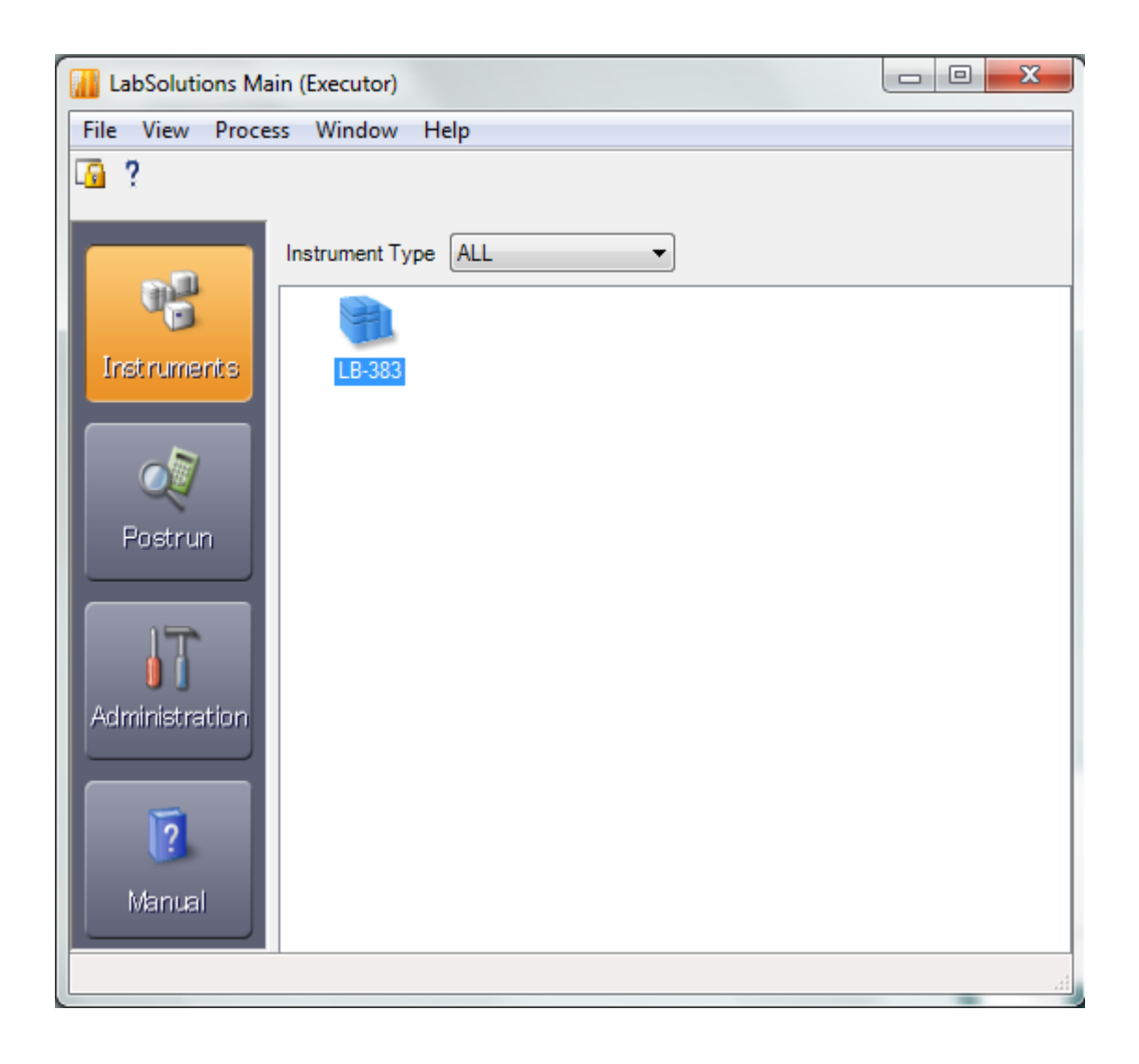

| Elaborado por: Jair             | Aprovado por:                      | 5 |
|---------------------------------|------------------------------------|---|
|                                 | Prof. Dr. Raul Cavalcante Maranhão |   |
| Revisado por: Priscila Carvalho |                                    |   |

#### Procedimento para ligar o sistema

- 1) Ligar o HPLC sendo a CBM-20A (SCL-10Avp) por último.
- 2) Ligar o computador e o monitor. Entrar no programa *LabSolutions*.
- 3) Entrar com o usuário e a senha.
- 4) Selecionar o instrumento.
- 5) Esperar o programa carregar e a CBM (SCL) apitar.

Procedimento para desligar o sistema

- 1) Fechar a janela do instrumento e esperar a CBM (SCL) apitar.
- 2) Desligar o HPLC sendo a CBM (SCL) primeiro.
- 3) Fechar o programa *LabSolutions*.
- 4) Fechar o Windows.
- 5) Desligar o computador e o monitor.

## PARA EFETUAR ANÁLISE

## CRIAÇÃO/ALTERAÇÃO DE UM MÉTODO

Selecione inicialmente a pasta de trabalho (File > Select Project(Folder)). Para evitar confusões futuras em relação onde os arquivos foram salvos, *salve os arquivos de método junto com os arquivos de cromatograma e batch.* 

| Elaborado por: Jair             | Aprovado por:                      | 6 |
|---------------------------------|------------------------------------|---|
|                                 | Prof. Dr. Raul Cavalcante Maranhão |   |
| Revisado por: Priscila Carvalho |                                    |   |

| <u>I</u> F | Realti       | ime Analysis (LB-383-Executor) - [Da                        | ata Acquisition - repetibilidade.lcm, Gradiente CD.lcd]                    |
|------------|--------------|-------------------------------------------------------------|----------------------------------------------------------------------------|
| <u>1</u>   | <u>F</u> ile | <u>E</u> dit <u>V</u> iew <u>M</u> ethod <u>I</u> nstrument | <u>A</u> cquisition <u>D</u> ata <u>T</u> ools <u>W</u> indow <u>H</u> elp |
|            |              | New Method File Ctrl+N                                      | 🔲 🤈 🗖 🔊 🗇 🖓 🖌 🏹 🕅                                                          |
|            | 12           | Open Method File Ctrl+O                                     |                                                                            |
|            | 1            | Close Method File                                           |                                                                            |
| A          |              | Save Method File Ctrl+S                                     |                                                                            |
|            | *            | Save Method File <u>A</u> s                                 |                                                                            |
|            | Ę,           | Save Method File As <u>T</u> emplate                        |                                                                            |
|            | <b>5</b>     | Load Method Parameters                                      |                                                                            |
|            | 2            | Open Reference Data File                                    |                                                                            |
|            |              | Close <u>R</u> eference Data File                           | •                                                                          |
|            |              | Select Project(Folder)                                      |                                                                            |
|            | 墨            | File Searc <u>h</u>                                         |                                                                            |
|            | ß            | Audit Trail <u>L</u> og                                     |                                                                            |
|            |              | Select Acquisition Printer                                  |                                                                            |
|            | <b>4</b>     | Print Setup                                                 |                                                                            |
|            |              | Print Method File                                           | •                                                                          |
|            | 23           | Method File Properties                                      |                                                                            |
|            |              | <u>1</u> repetibilidade                                     |                                                                            |
|            |              | 2 Grad AB                                                   |                                                                            |
| D          |              | 3 Grad CD                                                   |                                                                            |
|            |              | <u>4</u> Desvio                                             |                                                                            |
|            |              | Exit Alt+F4                                                 |                                                                            |
|            |              |                                                             |                                                                            |

Quando se entra no programa ele sempre carrega o último método usado. Entrar em File e escolher método ou criar um novo.

| Elaborado por: Jair             | Aprovado por:                      | 7 |
|---------------------------------|------------------------------------|---|
|                                 | Prof. Dr. Raul Cavalcante Maranhão |   |
| Revisado por: Priscila Carvalho |                                    |   |
|                                 |                                    |   |

Criar um novo método: **File>New Method File** Ou abrir um já existente: **File>Open Method File**.

| Pile Edit Yiew Method Instrument Acquisition Data Tools Window Help   New Method File Ctrl+N Pile Pile P                                                                                                    | <u>73</u> F | Realti       | ime Analysis (LB-383-Executor) - [Data                               | Acquisition - repetibilidade.lcm, Gradiente CD.lcd]               |
|----------------------------------------------------------------------------------------------------|-------------|--------------|----------------------------------------------------------------------|-------------------------------------------------------------------|
| New Method File       Ctrl+N         Open Method File       Ctrl+O         Close Method File       E         Save Method File       E         Save Method File As       E         Save Method File As       E         Save Method File As       E         Save Method File As       E         Save Method File As       E         Save Method File As       E         Save Method File As       E         Save Method File As       E         Save Method File As       E         Save Method File As       E         Save Method File As       E         Save Method File As       E         Save Method File As       E         Open Reference Data File       E         Close Reference Data File       h         Select Project(Folder)       File Search         Audit Trail Log       Select Acguisition Printer         Print Setup       Print Method File         Method File Properties       I         I repetibilidade       Grad AB         Grad CD       Desvio                                                                                                    | 2           | <u>F</u> ile | <u>E</u> dit <u>V</u> iew <u>M</u> ethod <u>I</u> nstrument <u>A</u> | cquisition <u>D</u> ata <u>T</u> ools <u>W</u> indow <u>H</u> elp |
| Open Method File       Ctrl+O         Close Method File       Save Method File         Save Method File       Save Method File As         Save Method File As       Save Method File As         Save Method File As       Save Method File As         Save Method File As       Save Method File As         Save Method File As Template       Dodo Method Parameters         Open Reference Data File       Dodo min Ch1(254nm,4nm):0mAU         Open Reference Data File       Dodo min Ch1(254nm,4nm):0mAU         Open Reference Data File       Dodo min Ch1(254nm,4nm):0mAU         Open Reference Data File       Dodo min Ch1(254nm,4nm):0mAU         Open Reference Data File       Dodo min Ch1(254nm,4nm):0mAU         Open Reference Data File       Dodo min Ch1(254nm,4nm):0mAU         Open Reference Data File       Dodo min Ch1(254nm,4nm):0mAU         Open Reference Data File       Dodo min Ch1(254nm,4nm):0mAU         Open Reference Data File       Dodo min Ch1(254nm,4nm):0mAU         Open Reference Data File       Dodo min Ch1(254nm,4nm):0mAU         Open Reference Data File       Dodo min Ch1(254nm,4nm):0mAU         Open Reference Data File       Dodo min Ch1(254nm,4nm):0mAU         Open Reference Data File       Dodo min Ch1(254nm,4nm):0mAU         Open Reference Data File                                                                                                    |             |              | New Method File Ctrl+N                                               | II 2 IS 0 0 D 2 IM % I                                            |
| Close Method File       Image: Close Method File         Save Method File As       Save Method File As         Save Method File As       Save Method File As         Save Method File As       Save Method File As         Save Method File As       Save Method File As         Save Method File As       Save Method File As         Save Method File As       Save Method File As         Save Method File As       Save Method File As         Open Reference Data File       Save Method File As         Close Reference Data File       Note Close Reference Data File         Close Reference Data File       Note Close Reference Data File         File Search       Select Acguisition Printer         Select Acguisition Printer       Select Acguisition Printer         Print Setup       Print Method File         Print Method File       Note Close Reference         Method File Properties       Note Close Reference         I repetibilidade       Grad AB         Grad AB       Grad CD         A Desvio       Method File                                                                                                    | _           | 1            | Open Method File Ctrl+O                                              |                                                                   |
| A Save Method File Ctrl+S   Save Method File As Save Method File As   Save Method File As Iemplate 0,00 min Ch1(254nm,4nm):0mAU   Image: Save Method File As Implate 0,00 min Ch1(254nm,4nm):0mAU   Image: Save Method File 0,00 min Ch1(254nm,4nm):0mAU   Image: Save Method File 0,00 min Ch1(254nm,4nm):0mAU   Image: Save Method File 0,00 min Ch1(254nm,4nm):0mAU   Image: Save Method File 0,00 min Ch1(254nm,4nm):0mAU   Image: Save Method File 1   Image: Save Method File 1   Image:                                                                                                    |             | 1            | Close Method File                                                    | -t                                                                |
| Save Method File As         Save Method File As Template         Load Method Parameters         Open Reference Data File         Close Reference Data File         Select Project(Folder)         File Search         Select Acguisition Printer         Print Setup         Print Method File         Print Method File         Method File Properties         1 repetibilidade         2 Grad AB         3 Grad CD         4 Desvio                                                                                                    | A           | B            | Save Method File Ctrl+S                                              | <u> </u>                                                          |
| Save Method File As Template   Load Method Parameters   Open Reference Data File   Close Reference Data File   Select Project(Folder)   File Search   Audit Trail Log   Select Acguisition Printer   Print Setup   Print Method File   Print Method File   I repetibilidade   2 Grad AB   3 Grad CD   4 Desvio                                                                                                    |             | *            | Save Method File <u>A</u> s                                          |                                                                   |
| Image: Destine in the second second seco |             | Ð            | Save Method File As <u>T</u> emplate                                 |                                                                   |
| Open Reference Data File   Close Reference Data File   Select Project(Folder)   Select Project(Folder)   File Search   Audit Trail Log   Select Acquisition Printer   Print Setup   Print Method File   Print Method File   I repetibilidade   2 Grad AB   3 Grad CD   4 Desvio                                                                                                    |             | ₽            | Load Method Parameters                                               | 0.00 min Ch1(254nm.4nm):0mAU                                      |
| Close <u>R</u> eference Data File                                                                                                    |             | 2            | Open Reference Data File                                             |                                                                   |
| Select Project(Folder)         File Search         Audit Trail Log         Select Acquisition Printer         Print Setup         Print Method File         Method File Properties         1 repetibilidade         2 Grad AB         3 Grad CD         4 Desvio                                                                                                    |             |              | Close <u>R</u> eference Data File                                    | n                                                                 |
| File Search   Audit Trail Log   Select Acquisition Printer   Print Setup   Print Method File   Method File Properties   1 repetibilidade   2 Grad AB   3 Grad CD   4 Desvio                                                                                                    |             |              | Select Project(Folder)                                               |                                                                   |
| Audit Trail Log   Select Acquisition Printer   Print Setup   Print Method File   Method File Properties   1 repetibilidade   2 Grad AB   3 Grad CD   4 Desvio                                                                                                    |             | 墨            | File Searc <u>h</u>                                                  |                                                                   |
| Select Acquisition Printer<br>Print Setup<br>Print Method File  Method File Properties<br>I repetibilidade<br>2 Grad AB<br>3 Grad CD<br>4 Desvio                                                                                                    |             | ß            | Audit Trail <u>L</u> og                                              |                                                                   |
| <ul> <li>Print Setup</li> <li>Print Method File</li> <li>Method File Properties</li> <li>1 repetibilidade</li> <li>2 Grad AB</li> <li>3 Grad CD</li> <li>4 Desvio</li> </ul>                                                                                                    |             |              | Select Acquisition Printer                                           |                                                                   |
| Print Method File<br>Method File Properties<br>1 repetibilidade<br>2 Grad AB<br>3 Grad CD<br>4 Desvio                                                                                                    |             | -            | Print Set <u>u</u> p                                                 |                                                                   |
| Method File Properties         1 repetibilidade         2 Grad AB         3 Grad CD         4 Desvio                                                                                                    |             |              | Print Method File                                                    |                                                                   |
| 1 repetibilidade       2 Grad AB       3 Grad CD       4 Desvio                                                                                                    |             | C3           | Method File Properties                                               | 1                                                                 |
| 2 Grad AB<br>2 Grad CD<br>4 Desvio                                                                                                    |             |              | 1 repetibilidade                                                     | -                                                                 |
| D: <u>3</u> Grad CD<br><u>4</u> Desvio                                                                                                    |             |              | 2 Grad AB                                                            |                                                                   |
| 4 Desvio                                                                                                    | п           |              | 3 Grad CD                                                            |                                                                   |
|                                                                                                    |             |              | <u>4</u> Desvio                                                      |                                                                   |
| E <u>x</u> it Alt+F4                                                                                                    |             |              | Exit Alt+F4                                                          |                                                                   |

No Assistant Bar, clique em **Data Acquisition** e depois em **Instrument Parameters**.

Em seguida clique em Advanced uma janela com as seguintes fichas abrirá:

- **Data Acquisition**
- **⇒** LC Time Prog.
- Pump
- **PDA** (Detector A)
- **Column Oven**
- Controller
- **S** Autosampler
- **Auto Purge**

| Elaborado por: Jair             | Aprovado por:                      | 8 |
|---------------------------------|------------------------------------|---|
|                                 | Prof. Dr. Raul Cavalcante Maranhão |   |
| Revisado por: Priscila Carvalho |                                    |   |
|                                 |                                    |   |

| Instrument Para          | amel  | ers View       |                         | Norma | al Adva | anced | End        | Time : 60. | 00  | min       | 🔁 Download |
|--------------------------|-------|----------------|-------------------------|-------|---------|-------|------------|------------|-----|-----------|------------|
| Data Acquisition         | LC    | Time Prog.     | Pump                    | PDA   | Column  | Oven  | Controller | Autosamp   | ler | AutoPurge |            |
| LC Time Progra           | m     |                |                         |       |         |       |            |            |     |           | <u>^</u>   |
| LC Stop Time:            |       | 4,00           | min                     |       |         |       |            |            |     |           |            |
| Apply to A               | All a | cquisition tin | ie                      |       |         |       |            |            |     |           |            |
| Acquisition T            | Time  | (PDA)          |                         |       |         |       |            |            |     |           |            |
| Sampling:                | 0     | 1,5625         | ✓ Hz                    |       |         |       |            |            |     |           |            |
|                          | ۲     | 640            | msec                    |       |         |       |            |            |     |           |            |
| Start Time:              |       | 0,00           | min                     |       |         |       |            |            |     |           |            |
| End Time:                |       | 60,00          | min                     |       |         |       |            |            |     |           |            |
| Time Constant:           |       | 0,640          | <ul> <li>sec</li> </ul> |       |         |       |            |            |     |           |            |
| Max Acquisition<br>Time: |       | 702,94         | min                     |       |         |       |            |            |     |           |            |
|                          |       |                |                         |       |         |       |            |            |     |           |            |
|                          |       |                |                         |       |         |       |            |            |     |           | -          |
| y Data Acquisi           |       |                |                         |       |         |       |            |            |     |           |            |

## Pump

Escolher o modo de operação da bomba(s). (Isocratic Flow, Gradiente ou Low Pressure Gradiente).

No caso de haver mais de uma bomba, escolha modo gradiente, mesmo que para efetuar uma análise isocrática. Basta não criar a tabela para gradiente em LC Time Program.

Coloque o fluxo. Coloque o valor para pressão máxima e pressão mínima do sistema.

#### **Data Acquisition**

No item **LC Time Program>LC Stop Time** coloque o tempo total de análise (tempo de programação), caso a análise seja isocrática clique em **Apply to all aquisition time** para que o mesmo tempo seja aplicado para o tempo de aquisição dos detectores.

Ativar Acquisition Time. Clicar no quadrado deste quadro.

**Sampling**: ajusta a velocidade de amostragem do sinal do detector pelo micro. O valor ótimo é aquele que executa mais de 20 pontos no mais estreito pico que se deseja analisar. *Inicialmente escolha 1,5625Hz para o PDA e 2 Hz para o SPD*.

**End time**: colocar o tempo de aquisição de dados do detector. É *o tempo da análise*.

**Start Time**: colocar o tempo que o programa espera para começar a gravar os dados do detector após o início da análise. *Geralmente zero*.

**Time Constant**: (presente somente no PDA) colocar o valor respectivo em segundos relativo ao item **Sampling**.

#### **CTime Prog**.

Nesta ficha definem-se parâmetros que serão modificados durante a análise. É nesta ficha que se faz a programação do gradiente para as bombas.

**Time**: coloca-se o tempo (contado a partir do início da análise) em que o parâmetro será modificado.

Module: escolhe-se o módulo cujo parâmetro será modificado.

| Elaborado por: Jair             | Aprovado por:                      | 9 |
|---------------------------------|------------------------------------|---|
|                                 | Prof. Dr. Raul Cavalcante Maranhão |   |
| Revisado por: Priscila Carvalho |                                    |   |

Command: escolhe-se o parâmetro a ser modificado.

Value: coloca-se, se necessário, o novo valor para esse parâmetro.

Comment: escreve-se algum comentário sobre essa ação. Não é obrigatório.

Clique em **Draw curve** para visualizar em forma de gráfico os parâmetros alterados no tabela **do LCTime Prog**.

Em **Load Data** é possível selecionar um arquivo de cromatograma para visualizar com o item **Draw curve**.

#### **PDA** (Detector A)

**Lamp**: escolha a lâmpada que será utilizada (D2, W ou as duas). Esta escolha deve estar de acordo com o intervalo de comprimento de onda a ser utilizado em *Wavelength* (nos detctores SPD-20A ou SPD-20AV escolha entre D2 e W de acordo com os comprimentos de onda estabelecidos em *Wavelength Ch1 e Ch2*.

**Polarity**: escolher a polaridade do sinal (inverte o sinal de saída).

**Response** é parecido com **Sampling**, só que neste caso é a freqüência de amostragem que o detector faz na cela de amostra. Usam-se valores entre 0,5 s e 1 s (ajustes 3 e 4, respectivamente).

Output escolha unidade Volts ou AU, sugestão: AU.

Auxiliary range selectione o fundo de escala do detector. Usualmente trabalha-se com um fundo de escala menor do que 1 Abs/V.

**Cell Temperature** habilite e configure a temperatura da cela, no caso dos detectores da série 20A.

**Slit Width** (SPD-M20A) escolha entre 1,2 ou 8 nm. Utilizando-se 8 nm há um ganho na sensibilidade em degradação da resolução. Só é recomendado utilizar 8 nm quando a amostra a ser analisada esta em baixa concentração.

#### **Column Oven** (se houver)

Habilite o aquecimento do forno em **Enable Oven** e em **Oven Temperature** coloque a temperatura para aquecimento. Defina a temperatura máxima em **Maximum temperature** (ver manual da coluna).

#### **Controlle**r

O item **Power on** é para a Option Box. *Desabilite*. Os itens **Event 1, 2, 3 e 4** estão relacionados com os relês de eventos.

#### **Autosampler** (se houver)

Clique em AutoSampler para habilitar o auto-injetor e peça para detectar o rack clicando em Detect Rack.

#### **Auto Purge** (não é obrigatório preencher)

Para os modelos da série 20 defina a fase móvel, o auto-injetor e o tempo que deseja realizar o Auto Purge.

Após ajustar os parâmetros nas fichas da janela Instrument Parameters,

| Elaborado por: Jair             | Aprovado por:<br>Prof. Dr. Baul Cavalcante Maranhão | 10 |
|---------------------------------|-----------------------------------------------------|----|
| Revisado por: Priscila Carvalho |                                                     |    |
|                                 |                                                     |    |

clicar em File>Save Method File e salvar o método.

Clique em 🔁 Download

para transferir as informações do método para os módulos.

Para os modelos da série 20 pode-se executar a Auto Purge clicando em

1U

Para evitar uma mudança brusca de pressão, que diminui a vida útil da coluna, altere o fluxo para 0,2 ml/min no Instrument Monitor, coluna Setting, e tecle enter, aguarde a alteração ocorrer.

| Ative o instrumento em <b>Instrument On/Off</b> . | 1 |
|---------------------------------------------------|---|
| Allye o instrumento em <b>instrument On/O</b> .   |   |

Vá aumentando o fluxo em incrementos de 0,2 até o fluxo desejado.

#### Para Verificar a Linha de Base

Antes de iniciar-se uma análise é necessário ver se a linha de base está estável, verifique se o fluxo está no valor de análise e a pressão estável.

A linha de base é mostrada automaticamente, exceto com PDA.

Clicar em Aquisition > Start Plot para monitoração da linha de base (PDA).

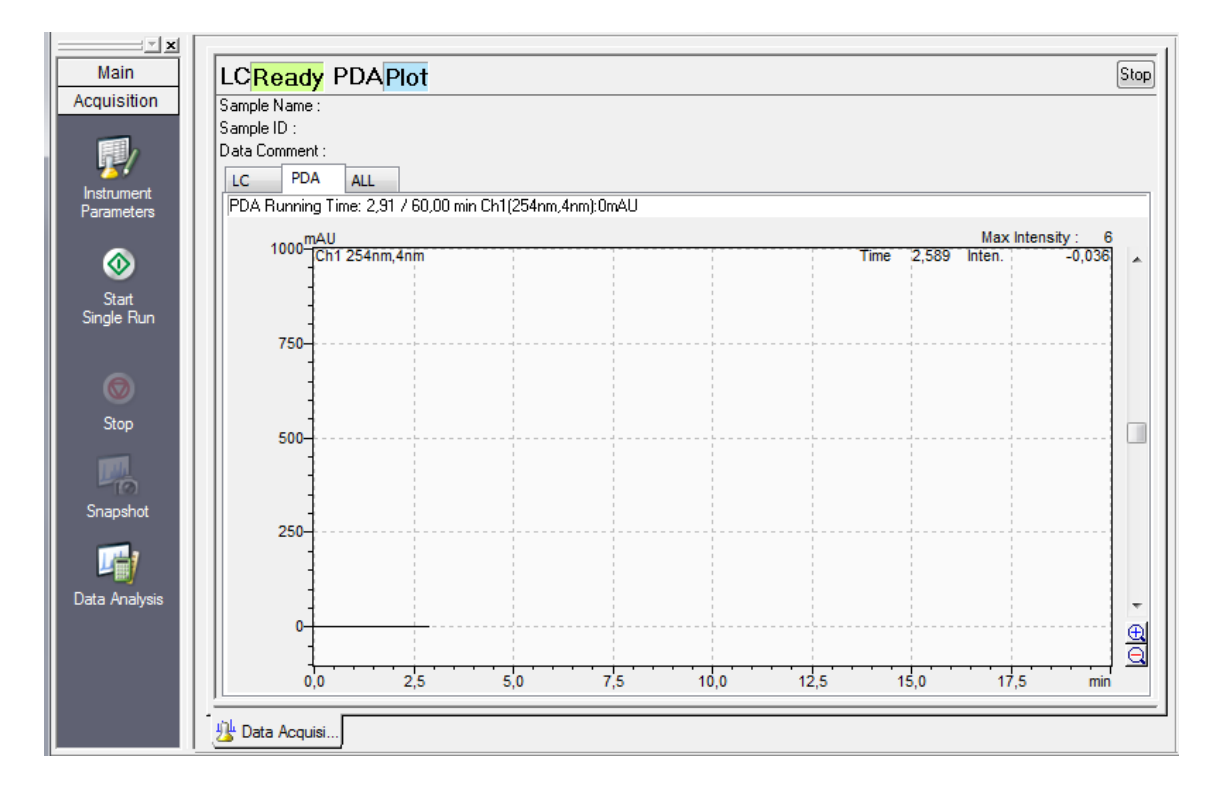

| Elaborado por: Jair             | Aprovado por:<br>Prof. Dr. Baul Cavalcante Maranhão | 11 |
|---------------------------------|-----------------------------------------------------|----|
| Revisado por: Priscila Carvalho |                                                     |    |

A estabilidade da linha de base depende de vários fatores (estado da fase móvel, tipo de detector, estado da coluna, temperatura do ambiente, rede elétrica, interferência eletromagnética etc.).

| Para "zerar" a linha de base clique em | PD/ |
|----------------------------------------|-----|
| 1                                      |     |

Para terminar a visualização clicar em Aquisition > Stop Plot.

| Iniciando | a Aquisição de uma Análise |  |
|-----------|----------------------------|--|
|           |                            |  |
|           |                            |  |

<u>Análise única (uma injeção)</u>

Com a amostra pronta para ser injetada e uma linha de base satisfatória, clique em **Aquisition > Single Run**. Aparecerá a seguinte janela:

| Single Run                                            |              |           |                 |                   | X        |
|-------------------------------------------------------|--------------|-----------|-----------------|-------------------|----------|
| Acquisition Information<br>Sample Name:<br>Sample ID: |              |           |                 |                   |          |
|                                                       |              |           |                 | Option            |          |
| Method File:                                          | Desvio.lcm   |           |                 |                   |          |
| Data File:                                            | Create into: | C:\LabSol | utions\Data\Qua | lificação\Fev 201 | 4        |
|                                                       | Gradiente (  | CD.lcd    |                 |                   | <b>F</b> |
|                                                       | Auto-Inc     | rement:   | 1, 2,           | -                 |          |
| Report:                                               |              |           |                 |                   | 2        |
| Data Comment:                                         |              |           |                 |                   | *<br>*   |
|                                                       | •            |           |                 | ŀ                 |          |
| Sampler                                               |              |           |                 |                   | _        |
| Vial#:                                                | -1           |           | Tray:           |                   |          |
| Injection Volume:                                     | 1            | uL        |                 |                   |          |
| Advanced >>                                           |              | ОК        | Cancel          | Help              | •        |

Os itens **Sample Name** e **Sample ID** são campos de texto. Coloque a identificação da amostra.

**Method File**: especifica qual será o arquivo método que será utilizado para a aquisição/processamento. Este campo vem preenchido com o nome do método que já está aberto.

| Elaborado por: Jair             | Aprovado por:                      | 12 |
|---------------------------------|------------------------------------|----|
|                                 | Prof. Dr. Raul Cavalcante Maranhão |    |
| Revisado por: Priscila Carvalho |                                    |    |
|                                 |                                    |    |

Data File: escrever o nome do arquivo que será salvo a análise.

Selecione Auto Increment se desejar que o software numere automaticamente o próximo Data File.

**Report** é utilizada para habilitar e selecionar o modelo de relatório para impressão logo após a análise.

Data Comment: escreve-se algum comentário sobre a análise. Não é obrigatório.

O campo **Sampler** só é utilizado se existir um auto-injetor no sistema.

Vial#: coloque o numero da posição do vial no rack do auto-injetor.

Injection Volume: coloque o volume que vai ser injetado para análise.

**Tray#**: alguns auto-injetores possuem dois racks (esquerdo e direito), coloque o numero relativo ao lado que o vial com a amostra esta.

Advanced: ao clicar em Advanced aparecerão duas sessões novas:

| l | Other Handlings       |   |    |                    |         |
|---|-----------------------|---|----|--------------------|---------|
| l | Background Data File: |   |    |                    | <b></b> |
| I | Quantitative          |   |    |                    |         |
| I | Type: Unknown         |   |    | Calibration Level: | 0       |
| l | ISTD Amount #1:       | 1 |    | Sample Amount:     | 1       |
|   | Dilution Factor:      | 1 |    |                    |         |
|   | Advanced <<           |   | ОК | Cancel             | Help    |

**Other Handlings > Background Data File**: escolha um arquivo de cromatograma cujo perfil será descontado do cromatograma adquirido.

A principal aplicação é corrigir um desvio de linha de base causado pelo gradiente.

**Quantitation** é utilizado para gerar pontos para uma curva de calibração e valores para quantificação.

**Type**: escolha o tipo de amostra que esta injetando (Padrão ou amostra desconhecida).

**Calibration Level** : Coloque o número correspondente ao ponto da curva de calibração. **ISTD Amount#1**: Coloque a concentração do padrão interno, caso esteja utilizando o método de quantificação padrão interno.

**Dilution Factor:** coloque o valor que será multiplicado na concentração obtida na quantificação.

Sample Amount: quantidade de amostra, a concentração será dividida por este valor. OBS. Para deixar desabilitado, Dilution Factor e Sample Amount use o valor 1 (padrão) pois não há como desabilitar estas operações.

Sugestão: realize quantificação posteriormente a análise em "Postrun".

Clicar em **OK** para início da análise.

| Elaborado por: Jair             | Aprovado por:                      | 13 |
|---------------------------------|------------------------------------|----|
|                                 | Prof. Dr. Raul Cavalcante Maranhão |    |
| Revisado por: Priscila Carvalho |                                    |    |

Para parar a análise basta clicar em Aquisition > Stop.

Para estender o tempo de análise basta clicar em Acquisition > Change Analysis Time.

| 冯 Realtime Analysi                      | s (LB-383-Executor) - [D          | ata A          | cquisition - Des                            | vio.lcm(Read or              | nly), Teste  | e1.lcd]     |                |
|-----------------------------------------|-----------------------------------|----------------|---------------------------------------------|------------------------------|--------------|-------------|----------------|
| <u> F</u> ile <u>E</u> dit <u>V</u> iew | <u>M</u> ethod <u>I</u> nstrument | <u>A</u> cq    | uisition <u>D</u> ata                       | <u>T</u> ools <u>W</u> indow | <u>H</u> elp | _           |                |
|                                         | Q 🖥 🐺 🔲 🖬                         | ()<br>()<br>() | <u>S</u> ingle Run<br>Sample <u>I</u> nform | ation                        |              | y # @ 🕅 🚆 🕯 | a <u>k</u> a ? |
| Main                                    | LC <mark>Running</mark> PD        | Ð              | Change Acquis                               | ition Time                   |              |             |                |
| Acquisition                             | Sample Name :<br>Sample ID :      | -              | Show Batch Qu                               | eue                          |              | _           |                |
|                                         | LC PDA ALL                        |                | Download Instr                              | ument Paramet                | ers          | _           |                |
| Parameters                              | PDA Running Time: 0,2             |                | Start Plo <u>t</u><br>Stop <u>P</u> lot     |                              |              | .nm):0mAU   |                |
| $\otimes$                               | 1000 Ch1 250nn<br>Ch2 600nn       | n,4nm<br>n,4nm |                                             |                              |              |             |                |
| Start<br>Single Run                     | 750                               |                |                                             |                              |              |             |                |
| 🦁<br>Stop                               | 500                               |                |                                             |                              |              |             |                |
| Snapshot                                | 250                               |                |                                             |                              |              |             |                |
| Data Analysis                           |                                   |                |                                             |                              |              |             |                |
|                                         | 0,0                               |                | 2,5                                         | 5,0                          |              | 7,5         | 10,0           |

Após o término da análise o arquivo da análise (arquivo de dados ou arquivo do cromatograma) estará salvo e processado de acordo com os parâmetros do método utilizado.

## Seqüência de análises (Batch)

Executar uma seqüência de análises é executar várias análises simples, uma após a outra. Para isso deve-se preparar uma tabela que representa várias janelas de **Single Run** colocadas linha a linha.

Na barra de tarefas Assistant Bar clique em Realtime Batch.

| Elaborado por: Jair             | Aprovado por:                      | 14 |
|---------------------------------|------------------------------------|----|
|                                 | Prof. Dr. Raul Cavalcante Maranhão |    |
| Revisado por: Priscila Carvalho |                                    |    |

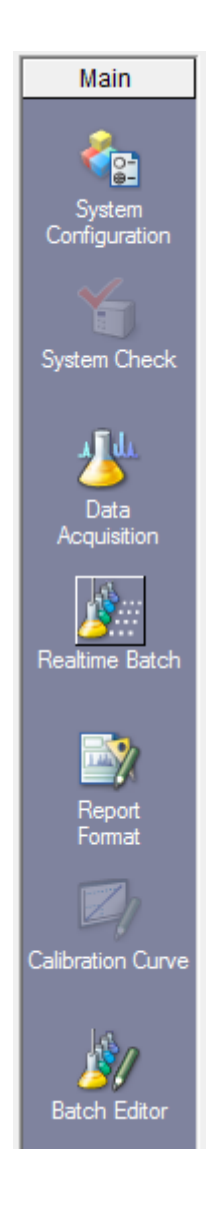

Aparecerá a tabela de injeções que foi utilizada anteriormente. Clique em **File>New Batch File** para gerar uma tabela nova.

Os campos da tabela nova podem ser preenchidos manualmente ou utilizando Wizard.

| Elaborado por: Jair             | Aprovado por:                      | 15 |
|---------------------------------|------------------------------------|----|
|                                 | Prof. Dr. Raul Cavalcante Maranhão |    |
| Revisado por: Priscila Carvalho |                                    |    |

| 0   | Realt  | time Analysis (LB-383-Executor) - [R                 | Realtime Batch - D            | lesvio.lcb]  |           |             |             |               |            |            | ×     |
|-----|--------|------------------------------------------------------|-------------------------------|--------------|-----------|-------------|-------------|---------------|------------|------------|-------|
| 14  | File   | <u>E</u> dit <u>V</u> iew Instrument <u>B</u> atch ] | Tools <u>W</u> indow <u>I</u> | <u>H</u> elp |           |             |             |               |            | -          | - B X |
|     |        | New Batch File Ctrl+N                                | 2 2 2                         | <b>B</b> 1   | 1 I       |             | 00 📾 🖌      | 5 (Q 🖂 🖬 🗛 15 | ? 🗊        | <b>.</b>   | 1 @ P |
| -   | 1      | Open Batch File Ctrl+O                               |                               |              |           |             |             |               |            |            |       |
|     | P      | Close Batch File                                     | ata \Qualificação \           | Fev 2014     | Comple ID | Sample Time | Mathed File | Data Filo     | Lovol#     | lai Volumo | Pape  |
|     |        | Save Batch File Ctrl+S                               | 1                             | Sample Name  | Sample ID | 0:Unknown   | Desvio.lcm  | Desvio003.lcd | 0          | 10         | перс  |
| Re  |        | Save Batch As Template                               | -                             |              |           |             |             |               |            |            |       |
|     |        | Select Project(Folder)                               | -                             |              |           |             |             |               |            |            |       |
| ١.  |        | File Search                                          | -                             |              |           |             |             |               |            |            |       |
| 1   | ß      | Audit Trail Log                                      | -                             |              |           |             |             |               |            |            |       |
|     |        | Select Acguisition Printer                           |                               |              |           |             |             |               |            |            |       |
|     | -      | Print Setup                                          |                               |              |           |             |             |               |            |            |       |
| 1   |        | Print Batch Table                                    | _                             |              |           |             |             |               |            |            |       |
|     |        | Batch File Properties                                | _                             |              |           |             |             |               |            |            |       |
|     |        | 1 C:\LabSolutions\\Desvio                            |                               |              |           |             |             |               |            |            |       |
|     |        |                                                      | -                             |              |           |             |             |               |            |            |       |
| R   | eaium  | Exit Alt+F4                                          |                               |              |           |             |             |               |            |            |       |
|     |        |                                                      |                               |              |           |             |             |               |            |            |       |
|     | i i    |                                                      |                               |              |           |             |             |               |            |            |       |
|     | Batch  | Queue                                                |                               |              |           |             |             |               |            |            |       |
|     |        |                                                      |                               |              |           |             |             |               |            |            |       |
| 1   |        |                                                      |                               |              |           |             |             |               |            |            |       |
|     | Edit 1 | Table/                                               |                               |              |           |             |             |               |            |            |       |
|     | ne     |                                                      |                               |              |           |             |             |               |            |            | •     |
|     |        | 🗾 🛃 Data Acquis 🏄 F                                  | Realtime B                    |              |           |             |             |               |            |            |       |
| Cre | ate a  | new batch file.                                      |                               |              |           |             |             |               | C: 213GB F | ree NUM    |       |

#### Configuração Manual

Quando a tabela de injeções for preenchida manualmente os itens abaixo devem ser preenchidos linha por linha.

Vial#/ Tray Name: Digite a posição do Rack e do vial da amostra que será analisada. Sample Name e Sample ID: são campos de texto. Coloque a identificação da amostra. Sample type: Selecione um tipo de amostra.

"Standard" para um padrão utilizado para criar uma curva de calibração. No primeiro padrão utilizado para criar uma curva de calibração, habilite a opção "Initialize Calibration Curve".

"Unknown" para uma amostra utilizada para análise quantitativa.

Sugestão: realize quantificação posteriormente à análise em "Postrun".

Method file: Selecione o arquivo de método utilizado para análise.

**Data File**: Digite o nome para os dados que serão adquiridos. Se não for especificada a pasta do arquivo, os dados serão criados em uma pasta de projeto de referência.

Level#: Selecione o nível de concentração do padrão (como no Sample Login) e das amostras QA/QC.

**Inj. Volume**: Digite o volume de amostra injetada em unidades de µL.

**Report output**: Selecione para que o relatório de resultado de análise seja impresso automaticamente.

Report Format File: Selecione o formato de relatório que será utilizado.

Data Comment: escreve-se algum comentário sobre a análise.

Utilizando o "Wizard"

Clique em Wizard na barra de tarefas Assistant bar.

| Elaborado por: Jair             | Aprovado por:                      | 16 |
|---------------------------------|------------------------------------|----|
|                                 | Prof. Dr. Raul Cavalcante Maranhão |    |
| Revisado por: Priscila Carvalho |                                    |    |

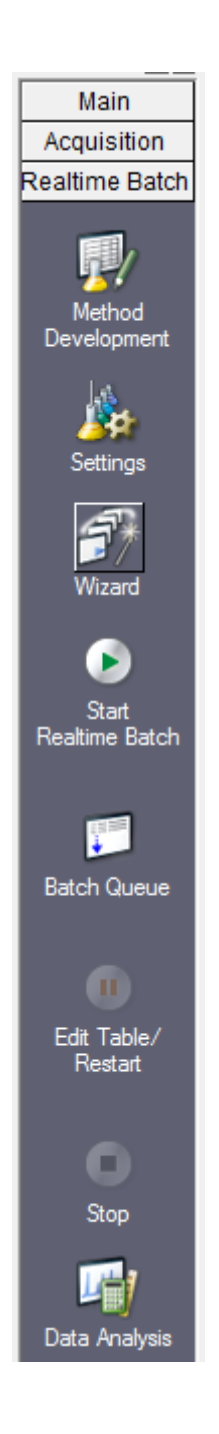

Aparecerá uma janela (figura a seguir) que pedirá os dados inicias para preenchimento da tabela.

| Elaborado por: Jair             | Aprovado por:                      | 17 |
|---------------------------------|------------------------------------|----|
|                                 | Prof. Dr. Raul Cavalcante Maranhão |    |
| Revisado por: Priscila Carvalho |                                    |    |

Na primeira janela preencha os seguintes campos:

**Batch table**: selecione **New** (a opção **Append** é usada quando se quer adicionar linhas a um Batch já existente).

**Method File**: especifique qual será o arquivo de método que será utilizado para a aquisição e processamento (ou reprocessamento) das análises. Este campo vem preenchido com o nome do método que já está aberto. Caso queira trocá-lo clicar no botão "abrindo pasta" que está ao lado. *Neste caso manter o nome que está*.

Injection volume: defina o volume de injeção.

**Number of Sample Groups** (número de grupos de amostras) com o valor 1, pois, na maioria das vezes, usa-se um só grupo. Selecione **Unknown** se vai realizar a construção da curva de calibração posteriormente.

Clique em Avançar.

| Elaborado por: Jair             | Aprovado por:<br>Prof. Dr. Baul Cavalcante Maranhão | 18 |
|---------------------------------|-----------------------------------------------------|----|
| Revisado por: Priscila Carvalho |                                                     |    |

Na segunda janela preencha os seguintes campos: Sample Name. Sample ID. Data File Name. Number of Unknown Vials in each Group: número de vials a serem injetados. Repetitions per Run: replicatas por vial. Tray: digite em qual rack os vials estão posicionados. Vial #: selecione o vial inicial.

Clique em Avançar.

| Elaborado por: Jair             | Aprovado por:                      | 19 |
|---------------------------------|------------------------------------|----|
|                                 | Prof. Dr. Raul Cavalcante Maranhão |    |
| Revisado por: Priscila Carvalho |                                    |    |
|                                 |                                    |    |

| Batch Table Wizard - Sum | mary Report                                            | X                                            | ſ |
|--------------------------|--------------------------------------------------------|----------------------------------------------|---|
|                          | QA/QC Print Summary Report Summary Report Format File: |                                              |   |
|                          | Analysis                                               |                                              |   |
|                          | ③ Standard Samples                                     | 🔘 Unknown Samples                            |   |
|                          | Summarize per each Group                               | <ul> <li>Summarize of All Samples</li> </ul> |   |
|                          | Summary Report Format File:                            |                                              |   |
|                          |                                                        |                                              |   |

Na terceira janela clique em Avançar.

| Batch Table Wizard - Other Set | tings             | <b>X</b>                                                                                                |
|--------------------------------|-------------------|----------------------------------------------------------------------------------------------------|
|                                | Auto Conditioning | Set the startup method and pumping period.<br>Please set the start date and time in the batch settings. |
|                                | 🕅 AutoPurge       | Perform AutoPurge using the specified<br>parameters in method.                                          |
|                                | Baseline Check    |                                                                                                    |
|                                | (Acquire)         |                                                                                                    |
|                                | Shutdown          | Set the shutdown method and cool down time.                                                             |

Na quarta janela clique em Avançar.

| Elaborado por: Jair             | Aprovado por:                      | 20 |
|---------------------------------|------------------------------------|----|
|                                 | Prof. Dr. Raul Cavalcante Maranhão |    |
| Revisado por: Priscila Carvalho |                                    |    |
|                                 |                                    |    |

| Batch Table Wizard - Save | Batch File                                        | X |
|---------------------------|---------------------------------------------------|---|
|                           | Batch File<br>Save Batch File<br>Batch File Name: |   |

Na quinta e ultima janela, entre com o nome de arquivo do Batch e clique em Concluir.

Edite se for necessário o campo **Data File**, ou outros, na tabela de injeções e salve o batch em **File > Save Batch File**.

| Sample Type | Method File | Data File       | Level# |
|-------------|-------------|-----------------|--------|
| 0:Unknown   | Desvio.lcm  | Arquivo-001.lcd | 0      |
| 0:Unknown   | Desvio.lcm  | Arquivo-002.lcd | 0      |
| 0:Unknown   | Desvio.lcm  | Arquivo-003.lcd | 0      |
| 0:Unknown   | Desvio.lcm  | Arquivo-004.lcd | 0      |
| 0:Unknown   | Desvio.lcm  | Arquivo-005.lcd | 0      |

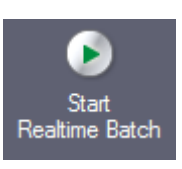

Clique em Start Realtime Batch

para iniciar o Batch.

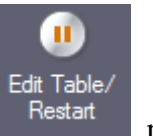

Clique em Edit Table/Restart

para editar a tabela.

Depois da edição, clique novamente em Edit Table/Restart para dar seqüência no Batch.

| Elaborado por: Jair             | Aprovado por:                      | 21 |
|---------------------------------|------------------------------------|----|
|                                 | Prof. Dr. Raul Cavalcante Maranhão |    |
| Revisado por: Priscila Carvalho |                                    |    |

Para selecionar o comprimento de onda que deseja visualizar (PDA) durante a aquisição dos dados, clique com o botão da direita do mouse em cima da tela do cromatograma e selecione **Display Settings**. Na janela que aparecer digite o comprimento de onda desejado, ou clique em **Obtain from Data Processing Parameters.** 

| Wave<br>Viev     | length:<br>w Size:   | 190 - 8<br>Contour | 00 nm A      | bsorbance: 0 | - 100      | 0 mAU<br>UV Spectrum                      |
|------------------|----------------------|--------------------|--------------|--------------|------------|-------------------------------------------|
| Chro             | omatogra             | m                  |              |              | Base Shift |                                           |
|                  | Charry               |                    | Manual and A | O (          | Overlay 🔘  | Stack                                     |
| Ch#              | View                 | Туре               | [nm]         | +/-[nm]      | tion       |                                           |
| 1                | <b>V</b>             | Absorbanc          | 250          | 4            | 1.00       |                                           |
| 2                | <b>V</b>             | Absorbanc          | 600          | 4            | 1,00       |                                           |
| 3                |                      | Absorbanc          | 254          | 4            | 1,00       |                                           |
| 4                |                      | Absorbanc          | 254          | 4            | 1,00       |                                           |
| 5                |                      | Absorbanc          | 254          | 4            | 1,00       |                                           |
| 6                |                      | Absorbanc          | 254          | 4            | 1,00       |                                           |
| 7                |                      | Absorbanc          | 254          | 4            | 1,00       |                                           |
| 8                |                      | Absorbanc          | 254          | 4            | 1,00       |                                           |
| 9                |                      | Absorbanc          | 254          | 4            | 1,00       |                                           |
| 10               |                      | Absorbanc          | 254          | 4            | 1,00       | Apply to Data                             |
| 11               |                      | Absorbanc          | 254          | 4            | 1,00       | Processing Parameters                     |
| 12               |                      | Absorbanc          | 254          | 4            | 1,00       |                                           |
| 13               |                      | Absorbanc          | 254          | 4            | 1,00       |                                           |
| 14               |                      | Absorbanc          | 254          | 4            | 1,00       | Obtain from Data<br>Processing Parameters |
| 15               |                      | Absorbanc          | 254          | 4            | 1,00       | Frocessing Farameters                     |
| Intensit<br>Char | y Range:<br>nnel All |                    | -100 - :     | 1000 m       | AU -       | Normalize                                 |

Para os outros modelos de detectores não é necessário este passo.

| Elaborado por: Jair             | Aprovado por:                      | 22 |
|---------------------------------|------------------------------------|----|
|                                 | Prof. Dr. Raul Cavalcante Maranhão |    |
| Revisado por: Priscila Carvalho |                                    |    |
|                                 |                                    |    |

Para ajustar a altura do cromatograma para o maior pico clique com o botão direito do mouse em cima da tela do cromatograma e selecione **Normalize**.

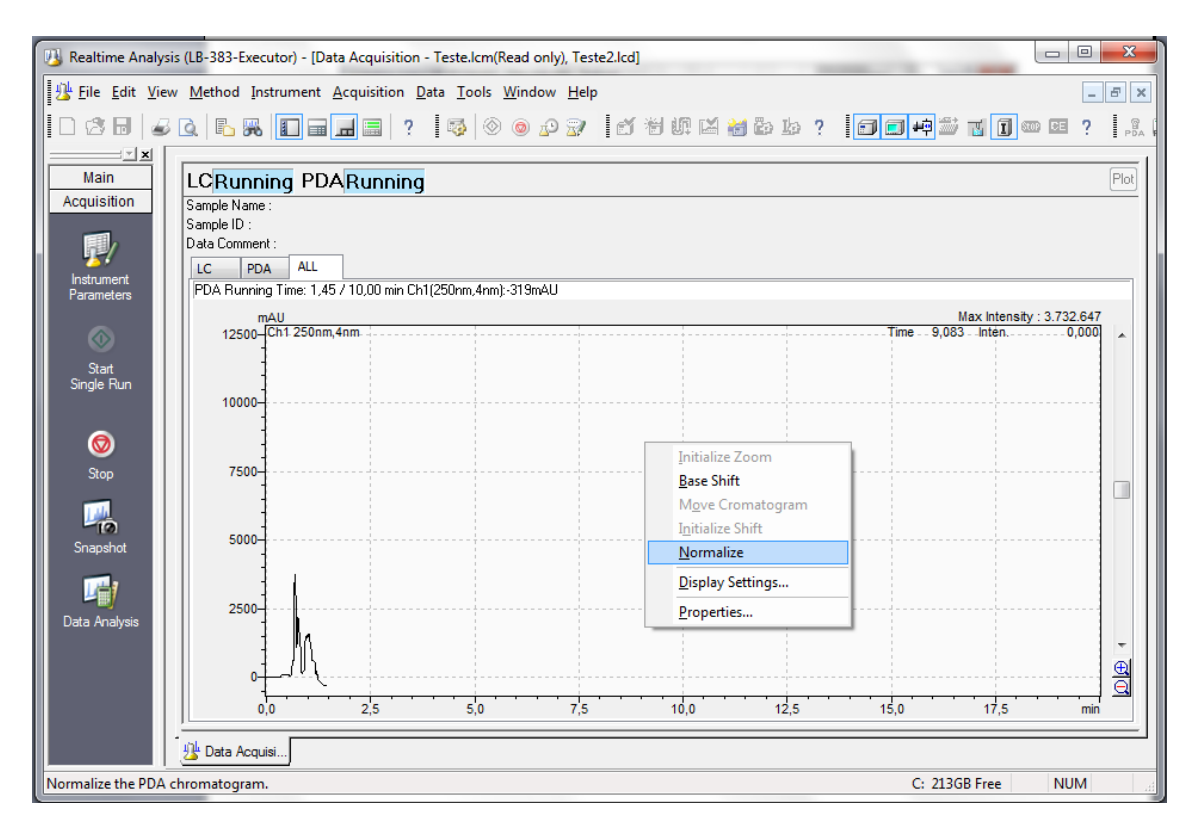

Para visualizar no **Post Run** e obter os valores do cromatograma que está sendo adquirido, clique no ícone **SnapShot** que aparecerá na barra de ferramentas **Assistant Bar** durante a aquisição.

Durante a aquisição é possível sobrepor cromatogramas já adquiridos, clicando em **File** > **Open Reference Data File**. Selecione o arquivo do cromatograma e o canal. Para finalizar a sobreposição clique em **File** > **Close Reference Data File**.

| Elaborado por: Jair             | Aprovado por:                      | 23 |
|---------------------------------|------------------------------------|----|
|                                 | Prof. Dr. Raul Cavalcante Maranhão |    |
| Revisado por: Priscila Carvalho |                                    |    |

| <u>F</u> ile | <u>E</u> dit   | <u>V</u> iew    | <u>M</u> ethod     | Instrument | <u>A</u> co |
|--------------|----------------|-----------------|--------------------|------------|-------------|
|              | New            | Metho           | d File             | Ctrl+N     |             |
| 3            | <u>O</u> pen   | Meth            | od File            | Ctrl+O     |             |
| ٢            | <u>C</u> lose  | Meth            | od File            |            |             |
|              | Save           | Metho           | d File             | Ctrl+S     |             |
| 袀            | Save           | Metho           | d File <u>A</u> s  |            |             |
| 暇            | Save           | Metho           | d File As <u>T</u> | emplate    |             |
| 驟            | Load           | <u>M</u> etho   | d Parame           | ters       |             |
| 1            | Open           | Re <u>f</u> ere | ence Data          | File       |             |
|              | Close          | <u>R</u> efere  | ence Data          | File       | •           |
|              | Select         | t Proje         | ct(Folder).        |            |             |
| 35           | File S         | earc <u>h</u>   |                    |            |             |
| C            | Audit          | Trail <u>L</u>  | <u>.</u> og        |            |             |
|              | Select         | t Ac <u>q</u> u | isition Prir       | nter       |             |
| <b>4</b>     | Print          | Set <u>u</u> p. |                    |            |             |
|              | Pr <u>i</u> nt | Metho           | d File             |            | •           |
|              | Meth           | od File         | <u>P</u> ropertie  | s          |             |
|              | <u>1</u> Test  | te              |                    |            |             |
|              | <u>2</u> Des   | vio             |                    |            |             |
|              | <u>3</u> rep   | etibilid        | ade                |            |             |
|              | 4 Gra          | d AB            |                    |            |             |
|              | Exit           |                 |                    | Alt+F4     |             |

## ANÁLISE QUANTITATIVA E QUALITATIVA

## INTEGRAÇÃO E CURVA DE CALIBRAÇÃO

Para acertar os parâmetros de integração e construir curva de calibração dos dados já obtidos entre em **Postrun**, selecione a opção **Postrun** na janela principal do programa **LC-Solution**, depois clique no ícone

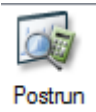

Em seguida clique nos ícones **Data Analysis** ou **PDA Data Analysis** (Assistant Bar) dependendo do detector utilizado para a análise.

| Elaborado por: Jair             | Aprovado por:                      | 24 |
|---------------------------------|------------------------------------|----|
|                                 | Prof. Dr. Raul Cavalcante Maranhão |    |
| Revisado por: Priscila Carvalho |                                    |    |
|                                 |                                    |    |

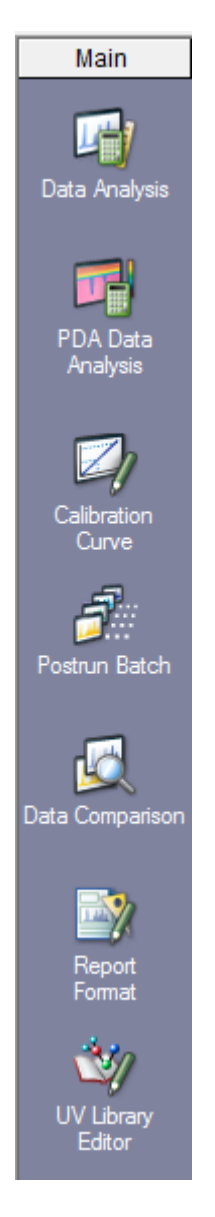

Abrir o Data Explorer clicando em **View > Data Explorer**.

| Elaborado por: Jair             | Aprovado por:                      | 25 |
|---------------------------------|------------------------------------|----|
|                                 | Prof. Dr. Raul Cavalcante Maranhão |    |
| Revisado por: Priscila Carvalho |                                    |    |

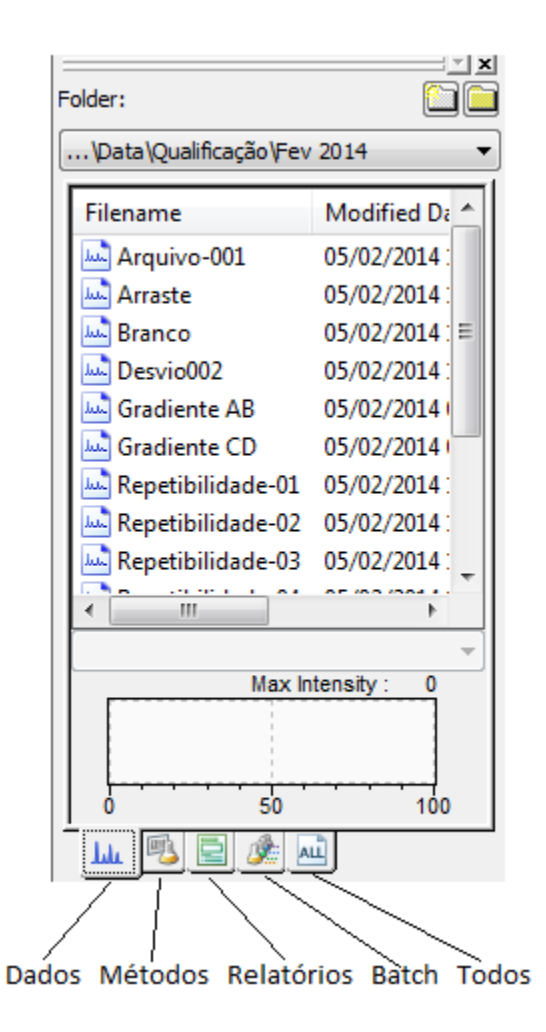

Selecione em **Folder:** a pasta onde foram armazenados os dados de interesse. Clique na ficha referente aos dados (cromatogramas) e depois clique duas vezes no arquivo referente a um dos pontos da curva de calibração.

Se o detector utilizado for **PDA**, selecione **Multi Chrom**, nas fichas, inferior direito, o comprimento de onda de interesse (figura a seguir).

| Elaborado por: Jair             | Aprovado por:                      | 26 |
|---------------------------------|------------------------------------|----|
|                                 | Prof. Dr. Raul Cavalcante Maranhão |    |
| Revisado por: Priscila Carvalho |                                    |    |

| ulti Chro | m Integ      | gration Io | dentification | Quantitati       | ve Compound          | Group            | Performance | UV Spectrum     | Library   | Pur |
|-----------|--------------|------------|---------------|------------------|----------------------|------------------|-------------|-----------------|-----------|-----|
| Ch#       | Disp-<br>lay | Тур        | e Wa          | velength<br>(nm) | Bandwidth<br>+/-(nm) | Magnif<br>catior | i-<br>1     |                 |           |     |
| 1         | <b>v</b>     | Absorba    | nce           | 254              | 4                    | 1,00             |             |                 |           |     |
| 2         |              | Absorba    | nce           | 254              | 4                    | 1,00             | Ref         | erence Correcti | on        |     |
| 3         |              | Absorba    | nce           | 254              | 4                    | 1,00             | Def         | Wayalanathy [   | 250       |     |
| 4         |              | Absorba    | nce           | 254              | 4                    | 1,00             | Rei,        | wavelengun:     | 550       |     |
| 5         |              | Absorba    | nce           | 254              | 4                    | 1,00             | Daf         | Bandwidth:      | 20        | DD0 |
| 6         |              | Absorba    | nce           | 254              | 4                    | 1,00             |             | Dallawiddir.    |           |     |
| 7         |              | Absorba    | nce           | 254              | 4                    | 1,00             |             |                 |           |     |
| 8         |              | Absorba    | nce           | 254              | 4                    | 1,00             | ✓ Displa    | ay Extracted Ch | romatogra | am  |
| 9         |              | Absorba    | nce           | 254              | 4                    | 1,00             | Extrac      | tion Settinas — |           |     |
| 10        |              | Absorba    | nce           | 254              | 4                    | 1,00             |             |                 | _         |     |
| 11        |              | Absorba    | nce           | 254              | 4                    | 1,00             | (@) Ab      | sorbance        | Derivativ | /e  |
| 12        |              | Absorba    | nce           | 254              | 4                    | 1,00             | Band        | width:          | 1         | nm  |
| 13        |              | Absorba    | nce           | 254              | 4                    | 1,00             |             |                 |           |     |
| 14        |              | Absorba    | nce           | 254              | 4                    | 1,00             |             |                 |           |     |
| 15        |              | Absorba    | nce           | 254              | 4                    | 1,00             | NA===       | ification.      | 1         |     |
| 16        |              | Absorba    | nce           | 254              | 4                    | 1.00             | I*lagr      | incation:       | 1         |     |

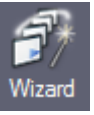

para começar a definir os

Na barra de tarefas (**Assistant Bar**) clique no ícone parâmetros de integração e curva de calibração.

Na janela **Compound Table Wizard 1/5** selecione em **Channel** o(s) comprimento(s) de onda de interesse.

| This wizard automatical<br>table will be replaced w<br>On this page, please se | ly creates a compou<br>ith the new one cre<br>t the peak processio | ind table. Pl<br>ated by this<br>ng paramete | ease note t<br>wizard.<br>rs for peak | that the current compound |
|--------------------------------------------------------------------------------|--------------------------------------------------------------------|----------------------------------------------|---------------------------------------|---------------------------|
|                                                                                | Channel:                                                           | Ch1 254nm                                    |                                       | •                         |
|                                                                                | Width:                                                             | 5                                            | sec                                   | Copy to All Channels      |
|                                                                                | Slope:                                                             | 1000                                         | uV/min                                |                           |
|                                                                                | Drift:                                                             | 0                                            | uV/min                                |                           |
|                                                                                | T. DBL:                                                            | 1000                                         | min                                   | Program                   |
|                                                                                | Min. Area/Height:                                                  | 1000                                         | counts                                | Noise/Drift Calculation   |
|                                                                                | Calculated by:                                                     | Area                                         | 🔿 Height                              | Advanced                  |
|                                                                                | Register Spectru                                                   | im to Table                                  |                                       |                           |
|                                                                                |                                                                    |                                              |                                       |                           |
|                                                                                | <                                                                  | Voltar 🛛                                     | vançar >                              | Cancelar Ajuda            |

| Elaborado por: Jair             | Aprovado por:                      | 27 |
|---------------------------------|------------------------------------|----|
|                                 | Prof. Dr. Raul Cavalcante Maranhão |    |
| Revisado por: Priscila Carvalho |                                    |    |
|                                 |                                    |    |

Modifique os valores de **Width** e **Slope** até que a integração dos picos de interesse fique adequada.

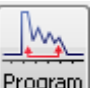

Clicando no ícone pode-se visualizar se a integração e utilizar outros parâmetros de integração. Ex: **Integration On e OFF** este parâmetros oculta a integração em determinado intervalo de tempo. Clique **OK** e em seguida **Avançar**.

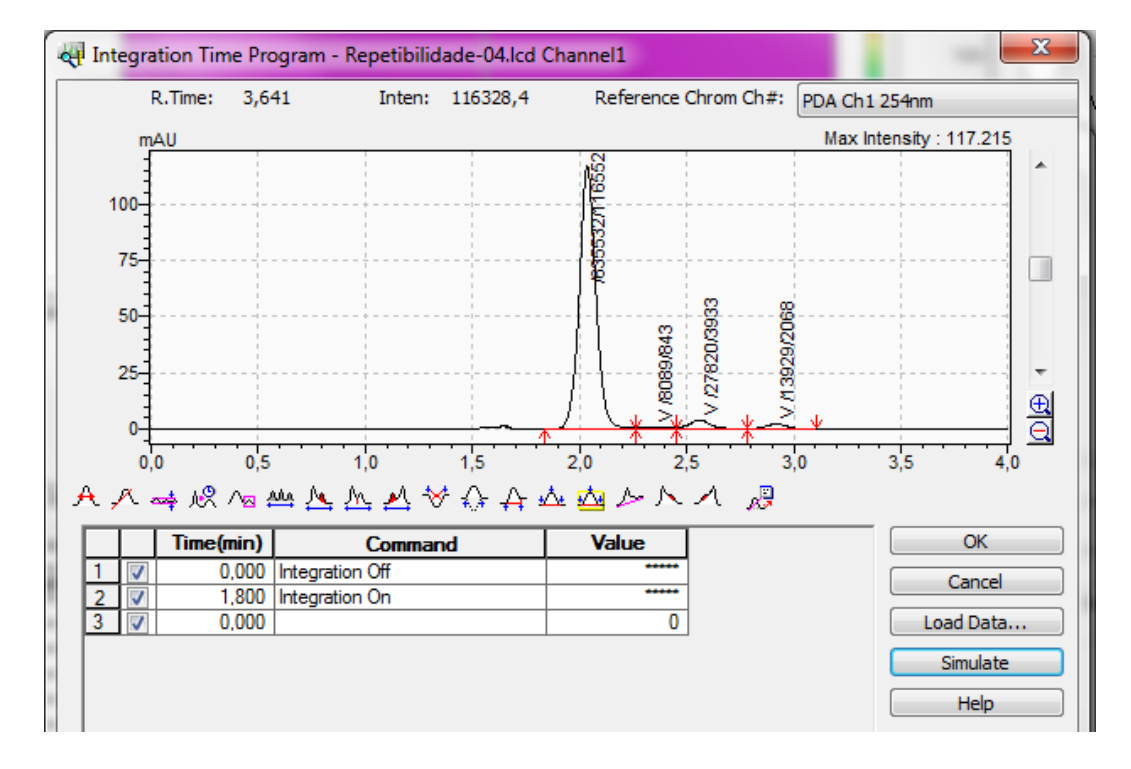

Na janela Compound Table Wizard 2/5 selecione os picos de interesse.

| Elaborado por: Jair             | Aprovado por:                      | 28 |
|---------------------------------|------------------------------------|----|
|                                 | Prof. Dr. Raul Cavalcante Maranhão |    |
| Revisado por: Priscila Carvalho |                                    |    |

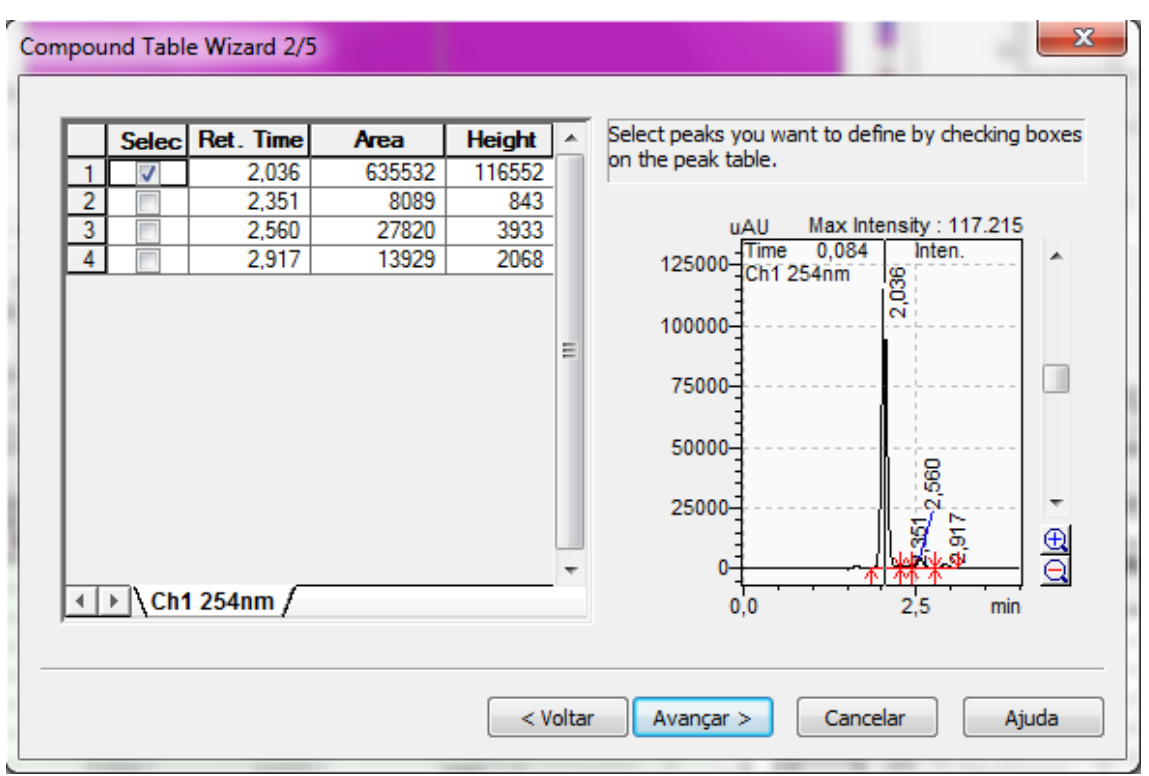

Na janela **Compound Table Wizard 3/5** ajuste os seguintes parâmetros da curva de calibração:

**Quantitative Method**: escolha o método Quantitativo Ex: Padrão Externo ou Interno. **Calculated by**: selecione se as áreas ou as alturas serão utilizadas nos cálculos quantitativos.

# of Calib. Levels: digite o número de níveis de calibração da curva.

Curve Fit Type: selecione qual o tipo de equação para ajustar a curva.

Zero: selecione forçar ou não a curva de calibração passar pelo zero.

Weighting Method: recursos matemáticos para melhorar a curva de calibração.

**X** Axis of Calib. Curve: selecione qual parâmetro estará no eixo X (Concentração ou Área/Altura).

Unit: digite a unidade das concentrações (campo de texto).

**Format of Concentration**: selecione o formato que o resultado da concentração será mostrado (numero de decimais ou algarismos significativos).

**Grouping Type**: somente selecione se os picos vão ser quantificados em grupos. Após ajustar os parâmetros clique em **Avançar**.

| Elaborado por: Jair             | Aprovado por:                      | 29 |
|---------------------------------|------------------------------------|----|
|                                 | Prof. Dr. Raul Cavalcante Maranhão |    |
| Revisado por: Priscila Carvalho |                                    |    |

| External Standar                         | d 🔹                    | Format of Concentration                   |  |
|------------------------------------------|------------------------|-------------------------------------------|--|
| Calibration Curve<br># of Calib. Levels: |                        | 5 Decimal Digits O significante<br>Digits |  |
| Curve Fit Type:                          | Linear 🔻               | Grouping Type:                            |  |
| Zero:<br>Weighting Method:               | Not Forced             | Not Used                                  |  |
| X Axis Calib. Curve:                     | Conc.      Area/Height |                                           |  |
|                                          |                        |                                           |  |

Na janela **Compound Table Wizard 4/5** ajuste os seguintes parâmetros para a identificação dos picos:

**Window**: os picos serão identificados no intervalo estipulado em porcentagem do tempo de retenção.

Band: os picos serão identificados no intervalo estipulado em minutos.

**Peak Selection**: selecione a maneira de identificação dos picos caso dois picos estiverem no mesmo intervalo de tempo. Ex: **All Peaks** os picos serão identificados como um pico único, somando-se as áreas ou altura.

**Retention Time Update**: selecione o que fazer com a variação do tempo de retenção dos picos. **None** (nada a fazer), **Replace** (substitui pelo novo tempo de retenção) e **Average** (faz a média entre o tempo de retenção novo e o velho).

Após ajustar os parâmetros para o método de identificação, clique Avançar.

| Aprovado por:                      | 30                                                  |
|------------------------------------|-----------------------------------------------------|
| Prof. Dr. Raul Cavalcante Maranhão |                                                     |
|                                    |                                                     |
|                                    | Aprovado por:<br>Prof. Dr. Raul Cavalcante Maranhão |

| Window/Band:           | Window                                     |
|------------------------|--------------------------------------------|
| Window:                | 5 %                                        |
| Default Bandwidth;     | 0,01 min                                   |
| Identification Method: | Absolute Rt 🔻                              |
| Peak Selection:        | Closest Peak                               |
| Display not identified | peaks as peaks with zero area(height)      |
| Add the peaks w        | ith zero area(height) to calibration level |
| Retention Time Update: |                                            |
| None  Rep              | lace 🔘 Average                             |
|                        |                                            |

| Elaborado por: Jair             | Aprovado por:                      | 31 |
|---------------------------------|------------------------------------|----|
|                                 | Prof. Dr. Raul Cavalcante Maranhão |    |
| Revisado por: Priscila Carvalho |                                    |    |
|                                 |                                    |    |

Na janela **Compound Table Wizard 5/5** digite os nomes dos picos. Selecione em **Type** o padrão interno (**ISTD**), caso esteja realizando uma análise com padrão interno. Coloque os valores das concentrações de cada nível (**Conc.1, Conc2..**).

Em seguida clique em Concluir.

| 1         Metil Parabeno         Target         Ch1 254nm         2,036           2         Target         Ch1 254nm         0,001 | <u>5</u><br>1 |
|----------------------------------------------------------------------------------------------------|---------------|
| 2   Target   Ch1 254nm   0,001                                                                                                    | 1             |
|                                                                                                    |               |
|                                                                                                    |               |
|                                                                                                    |               |
|                                                                                                    |               |
|                                                                                                    |               |
|                                                                                                    |               |
|                                                                                                    |               |
|                                                                                                    |               |
|                                                                                                    |               |
|                                                                                                    |               |
|                                                                                                    |               |
|                                                                                                    |               |
|                                                                                                    |               |
|                                                                                                    |               |
|                                                                                                    |               |
|                                                                                                    |               |

Com parâmetros de quantificação e identificação ajustados clique em **View** e selecione a ficha **Compound** para certificar-se de que os parâmetros foram transferidos corretamente.

| Γ | 🗖 🗘 Met     | hod View - Comp | ound Table     |     |           |          |         |       |         |          | 👶 View 📝 E   | Edit |
|---|-------------|-----------------|----------------|-----|-----------|----------|---------|-------|---------|----------|--------------|------|
|   | Multi Chron | n Integration   | Identification | Qua | ntitative | Compound | Group   | Perfo | ormance | UV Spect | trum Library |      |
|   | ID#         | Name            | Туре           |     | Cha       | nnel     | Ret. Ti | me    | Con     | ic.(1)   |              |      |
|   | 1           | Metil Parabeno  | Target         |     | Ch1 254   | nm       |         | 2,036 |         | 5        |              |      |
|   |             |                 |                |     |           |          |         |       |         |          |              |      |
|   |             |                 |                |     |           |          |         |       |         |          |              |      |
|   |             |                 |                |     |           |          |         |       |         |          |              |      |
|   |             |                 |                |     |           |          |         |       |         |          |              |      |
|   |             |                 |                |     |           |          |         |       |         |          |              |      |
|   |             |                 |                |     |           |          |         |       |         |          |              |      |

| Elaborado por: Jair             | Aprovado por:                      | 32 |
|---------------------------------|------------------------------------|----|
|                                 | Prof. Dr. Raul Cavalcante Maranhão |    |
| Revisado por: Priscila Carvalho |                                    |    |

Este passo é muito importante e gera muita confusão, por isto preste muita atenção no nome do método utilizado para aquisição e principalmente o diretório onde esta salvo.

Aplique as alterações realizadas para o método original. Clique em **Apply to Method** na barra de tarefas **Assistant Bar** ou clique em **File>Save Method As...**, para transferir as novas informações para o método original.

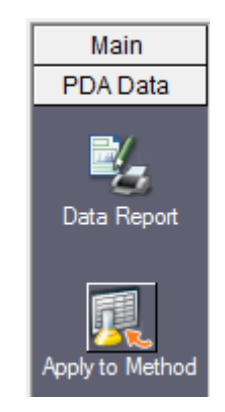

Nesta etapa verifique com atenção e tenho certeza que o nome do método e o diretório estejam corretos. Então clique em **Salvar**.

| Save Metho   | od As                  | ×                    |
|--------------|------------------------|----------------------|
| Salvar em:   | ]] Fev 2014            | - G Ø ▷ □.           |
| Nome         | *                      | Data de modificaç Ti |
| 🗟 Desvio     |                        | 05/02/2014 17:42 Sł  |
| 🗟 Grad AB    |                        | 05/02/2014 10:07 Sł  |
| 🔂 Grad CD    |                        | 05/02/2014 10:07 Sł  |
| 🔣 Repetibili | dade                   | 05/02/2014 13:29 Sł  |
| 🔂 Teste      |                        | 06/02/2014 09:00 Sł  |
| •            |                        | 4                    |
| Nome:        | Repetibilidade         | ✓ Salvar             |
| Tipo:        | LC Method File (*.lcm) | ✓ Cancelar           |

| Aprovado por:                      | 33                                |
|------------------------------------|-----------------------------------|
| Prof. Dr. Raul Cavalcante Maranhão |                                   |
|                                    |                                   |
| P                                  | rof. Dr. Raul Cavalcante Maranhão |

Sempre deverá aparecer a mensagem a seguir, então clique em Sim.

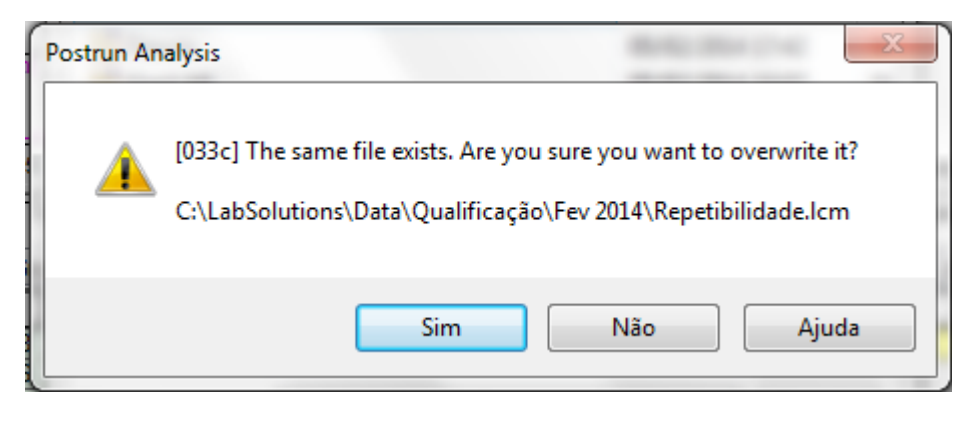

Em seguida clique em OK na janela que surgirá.

| Select Method Parameters                                                                                                    | ? ×          |
|----------------------------------------------------------------------------------------------------|--------------|
| <ul> <li>Current Settings</li> <li>Acquisition Settings</li> <li>Data Processing</li> <li>Data Processing Parameters         <ul> <li>Peak Integration Parameters</li> <li>Identification Parameters</li> <li>Quantitative Parameters</li> <li>Compound Table</li> <li>Calibration Curve</li> <li>Column Performance Parameters</li> <li>Group Parameters</li> <li>QC Check</li> <li>Multi Chromatogram Table</li> <li>Purity Parameters</li> <li>Spectrum Parameters</li> <li>Library Search Parameters</li> </ul> </li> </ul> | OK<br>Cancel |
| - QA/QC Parameters                                                                                                    |              |
| System Suitability Settings                                                                                                    |              |

Fechar a janela Data Acquisition, pois esta análise vai ser utilizada no Batch.

No **Data Explorer** clique na ficha referente ao **Batch** e depois clique duas vezes no arquivo referente ao **Batch** que possui os arquivos da curva de calibração.

Modifique as seguintes colunas no **Batch**: **Sample Type**: Selecione **Standard>Initialize Calibration Curve** para o primeiro padrão da curva e **Standard>Add Calibration Level** para os padrões restantes.

| Elaborado por: Jair             | Aprovado por:<br>Prof. Dr. Raul Cavalcante Maranhão | 34 |
|---------------------------------|-----------------------------------------------------|----|
| Revisado por: Priscila Carvalho |                                                     |    |

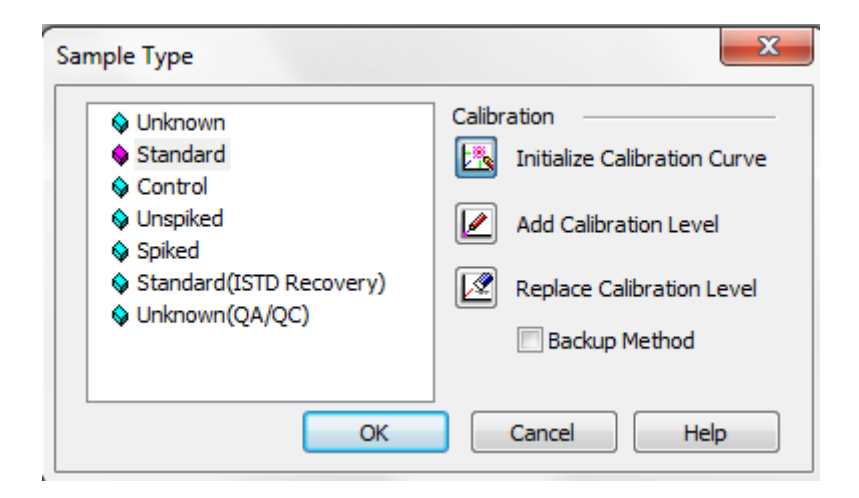

**Level#**: selecione cada corrida com o respectivo nível (concentração). Ex: o primeiro ponto da curva está relacionado ao Level 1.

| Sample Type    | Method File        | Data File             | Level# | Inj. Volume |  |
|----------------|--------------------|-----------------------|--------|-------------|--|
| 1:Standard:(I) | repetibilidade.lcm | Repetibilidade-01.lcd | 1      | 20          |  |
| 0:Unknown      | repetibilidade.lcm | Repetibilidade-02.lcd | 0      | 20          |  |
| 0:Unknown      | repetibilidade.lcm | Repetibilidade-03.lcd | 0      | 20          |  |
| 0:Unknown      | repetibilidade.lcm | Repetibilidade-04.lcd | 0      | 20          |  |
| 0:Unknown      | repetibilidade.lcm | Repetibilidade-05.lcd | 0      | 20          |  |
| 0:Unknown      | repetibilidade.lcm | Repetibilidade-06.lcd | 0      | 20          |  |

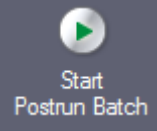

Clique em para reprocessar o **Batch** aplicando as novas informações e construir a curva de calibração.

Para visualizar a curva de calibração e os parâmetros gerados, clique na ficha referente ao Método (Data Explorer) e depois clique duas vezes no arquivo referente ao método utilizado no Batch. Abrirá uma nova janela referente à curva de calibração. Nesta tela há informações sobre a curva de calibração de cada composto. Se desejar imprimir o relatório da curva de calibração clique em **File > Print Graph Image > Print**. Figura a seguir.

| Elaborado por: Jair             | Aprovado por:<br>Prof. Dr. Raul Cavalcante Maranhão | 35 |
|---------------------------------|-----------------------------------------------------|----|
| Revisado por: Priscila Carvalho |                                                     |    |

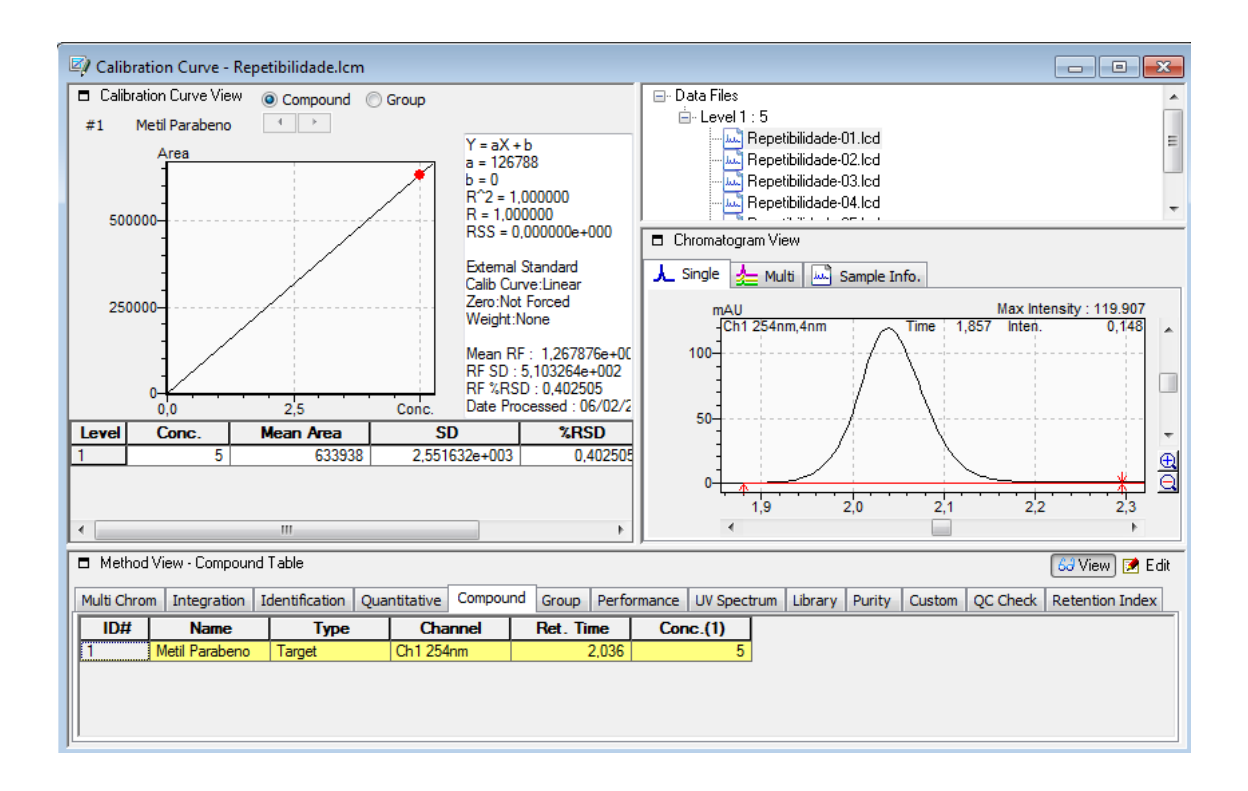

Se necessitar fazer alguma alteração nos parâmetros de integração e da curva de calibração, clique em **Edit** na tela acima, ou, abra um arquivo de um cromatograma da curva de calibração, faça as alterações e clique em **Apply to Method (Assistant Bar).** Abra o **Batch** e reprocesse novamente.

Abra o método e verifique se a curva está OK.

Todas as análises de amostra desconhecida, que forem realizadas utilizando-se deste método, os picos serão identificados e automaticamente quantificados, basta reprocessar o Batch para as amostras obtidas antes da construção da curva de calibração. Para visualizar o resultado selecione em **Folder** a pasta onde foram armazenados os dados de interesse, clique na ficha referente aos dados (cromatogramas) e depois clique duas vezes no arquivo referente a uma amostra.

Os resultados estarão disponíveis na ficha Results.

(campo inferior esquerdo).

O LabSolutions disponibiliza 2 tipos de resultados:

-Peak Table, todos os picos integrados são mostrados.

-Compound, apenas os picos identificados são mostrados.

| Elaborado por: Jair             | Aprovado por:                      | 36 |
|---------------------------------|------------------------------------|----|
|                                 | Prof. Dr. Raul Cavalcante Maranhão |    |
| Revisado por: Priscila Carvalho |                                    |    |

| Peak Table | Compound G | Group | Calibration Cu | irve   |      |       |      |
|------------|------------|-------|----------------|--------|------|-------|------|
| Peak#      | Ret. Time  |       | Area           | Height | Mark | Conc. | Unit |
| 1          | 2,037      | 7     | 631477         | 118093 |      | 4,998 | mg/L |
| 2          | 2,350      | 0     | 1911           | 304    | V    | 0,000 |      |
| 3          | 2,56       | 1     | 21650          | 3585   | V    | 0,000 |      |
| 4          | 2,919      | 9     | 13559          | 2089   |      | 0,000 |      |
| Total      |            |       | 668597         | 124071 |      | 4,998 |      |
|            |            |       |                |        |      |       |      |
| I → λ Ch   | 1 254nm /  |       |                | •      |      |       |      |

#### Relatórios.

Existem 2 maneiras para imprimir o relatório do cromatograma.

#### 1- Impressão utilizando o Batch.

Abra o Batch contendo o arquivo do cromatograma.

Selecione **Report Output** e em **Report Format File** escolha o formato de relatório que deseja aplicar.

Processe o Batch, o relatório será impresso para o cromatograma selecionado.

| Inj. Volume | Report Output | Report Format File                   |
|-------------|---------------|--------------------------------------|
| 20          |               | C:\LabSolutions\System\DEFAULT.lsr 💽 |
| 20          |               | C:\LabSolutions\System\DEFAULT.lsr   |
| 20          |               | C:\LabSolutions\System\DEFAULT.lsr   |
| 20          |               | C:\LabSolutions\System\DEFAULT.lsr   |
| 20          |               | C:\LabSolutions\System\DEFAULT.lsr   |
| 20          |               | C:\LabSolutions\System\DEFAULT.lsr   |

#### 2- Impressão Manual.

Selecione em **Folder:** a pasta onde estão armazenados os modelos de relatórios, clique na ficha referente aos relatórios e depois clique duas vezes no arquivo referente ao modelo de relatório desejado.

Em seguida selecione em **Folder:** a pasta onde foram armazenados os dados de interesse, clique na ficha referente aos dados (cromatogramas) e depois clique e arraste para cima do relatório.

| Elaborado por: Jair             | Aprovado por:                      | 37 |
|---------------------------------|------------------------------------|----|
|                                 | Prof. Dr. Raul Cavalcante Maranhão |    |
| Revisado por: Priscila Carvalho |                                    |    |
|                                 |                                    |    |

|                           |                  | <u> </u>                                        |                               |
|---------------------------|------------------|-------------------------------------------------|-------------------------------|
| Folder:                   |                  |                                                 | A                             |
| C:\LabSolutions\Sample\LC |                  | ==== Shimadzu LabSolutions Analysis Report ===: |                               |
| Filename                  | Modified Date    | -                                               |                               |
| BatchTable                | 26/03/2011 12:07 |                                                 |                               |
| CalibrationCurv           | 26/03/2011 12:07 |                                                 |                               |
| CalibrationCurv           | 26/03/2011 12:07 | =                                               | Sample Information            |
| CalibrationCurv           | 26/03/2011 12:07 |                                                 | =                             |
| ColumnPerform             | 26/03/2011 12:07 |                                                 |                               |
| Contour3DReport           | 26/03/2011 12:07 |                                                 |                               |
| FractionCollecti          | 26/03/2011 12:07 |                                                 |                               |
| GroupResults_1            | 26/03/2011 12:07 |                                                 |                               |
| GroupResults_2            | 26/03/2011 12:07 |                                                 | <chromatogram></chromatogram> |
| 📄 Method                  | 04/10/2012 20:19 |                                                 |                               |
| PDADataAnalysi            | 26/03/2011 12:07 |                                                 |                               |
| PeakReport_1              | 26/03/2011 12:07 |                                                 |                               |
| PeakReport_2              | 26/03/2011 12:07 | -                                               |                               |
| ۰ III                     |                  | P.                                              |                               |
| Comment:                  |                  |                                                 |                               |

Verifique se o relatório está adequado e se estiver clique em Print para imprimir.

![](_page_37_Figure_2.jpeg)

| Elaborado por: Jair             | Aprovado por:<br>Prof. Dr. Raul Cavalcante Maranhão | 38 |
|---------------------------------|-----------------------------------------------------|----|
| Revisado por: Priscila Carvalho |                                                     |    |